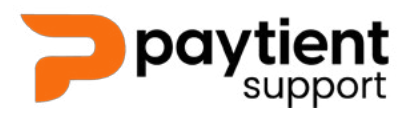

#### Paytient Account Login & Password Change

## How to login to Paytient Payments

Visit www.paytientpayments.com - bookmark it

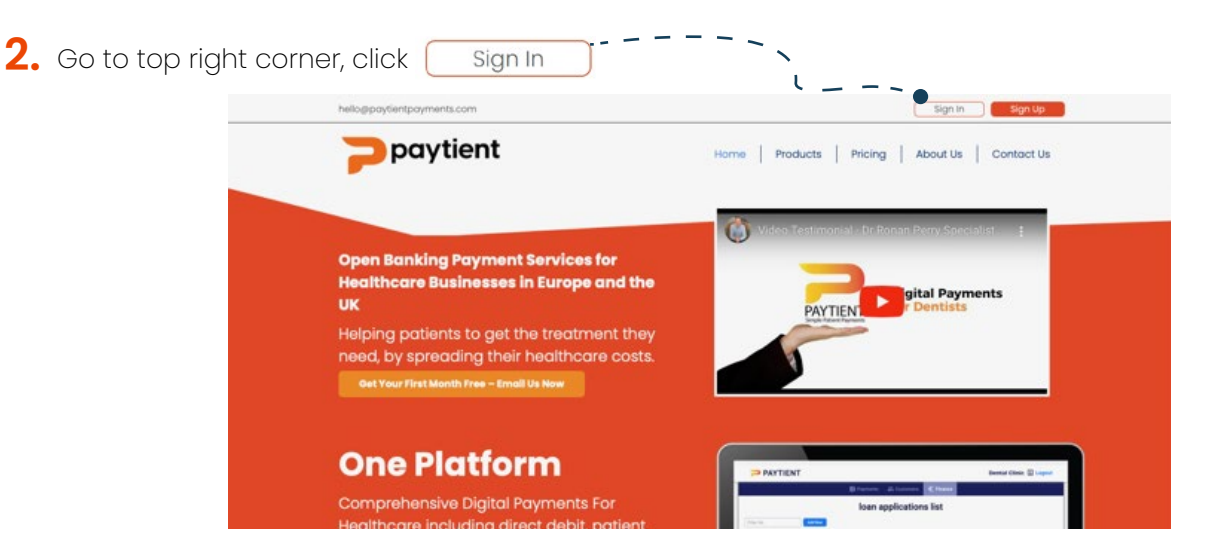

**3.** Enter your email address and password (Provided on sign up)

|       | paytient                                          |  |
|-------|---------------------------------------------------|--|
| · · · | Log in                                            |  |
|       | User name or email                                |  |
|       | Password                                          |  |
|       | Remember me Forgot password?                      |  |
|       | tog in<br>Rict a member yet ?<br>Emili activation |  |
|       |                                                   |  |

4. You should have access to your Paytient account

| YNERGY                           |              |                  |                                     |                  |             |          |        | • 🕷 🚦             |
|----------------------------------|--------------|------------------|-------------------------------------|------------------|-------------|----------|--------|-------------------|
| Dashboard Payme                  | nts Overview | r Membership Piz | ins Customers Dentists Admini       | stration - Suppo | ort         |          |        |                   |
| Payments<br>Payments header info |              |                  |                                     |                  |             |          |        | Export to excel   |
| Search                           |              |                  |                                     |                  |             |          |        | Q                 |
| Show advanced fit                | lers         |                  |                                     |                  |             |          | Ctatus |                   |
| Actions                          | Clinic       | Customer         | Description                         | Scheduled Date   | Actual Date | Amount   | ^      | Number of Payment |
| Actions •                        | Birmingham   | Ricardo Carvalho | Payment Plan £1750.00 - 6 Payments  | 01/02/2024       | 02/02/2024  | £ 233.33 | Pad    | 1                 |
| Actions -                        | Birmingham   | Ricardo Carvalho | Bronze                              | 01/02/2024       | 02/02/2024  | £ 10.00  | Pad    | 1                 |
| Actions •                        | Birmingham   | Ricardo Carvalho | Monthly Subscription of £100.00     | 01/02/2024       | 02/02/2024  | £ 100.00 | Pad    | 1                 |
| Actions •                        | Birmingham   | Ricardo Carvalho | Payment Plan £3560.00 - 11 Payments | 01/02/2024       | 02/02/2024  | £ 323.64 | Pad    | 1                 |

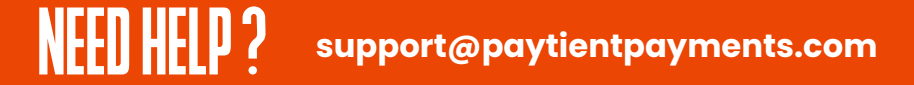

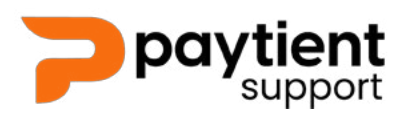

#### Paytient Account Login & Password Change

### How to change your password

| 2. Click 'Change password'<br>Deshbard Payments Overview Membership Plans Customers Dentists Administration - Support 1 SynergyDentalladmin<br>Baumante | $\sum_{i=1}^{n}$ |
|----------------------------------------------------------------------------------------------------|------------------|
| Dashboard Payments Overview Membership Plans Customers Dentists Administration Support Back to my account Back to my account                            |                  |
| Dashboard Payments Overview Membership Plans Customers Dentists Administration - Support Support Support                                                | 0 *              |
| Barmante Back to my account                                                                                                    | a<br>Jorn        |
| Payments header info Manage linked accounts                                                                                                    |                  |
| Change password<br>Login attempts                                                                                                    |                  |
| Search Change profile picture                                                                                                    |                  |
| Actions Clinic Customer Description Scheduled Date Actual Date Download collected data                                                                  |                  |
| Actions     Birmingham Ricardo Carvalho Payment Plan £1750.00 - 6 Payments 01/02/2024 02/02/2024     Logout                                             |                  |
| Actors •     Birmingham Ricardo Carvalho Bronze 01/02/2024 02/02/2024 £ 10.00 •     1                                                                   |                  |

- 3. In the pop-up screen enter your current password and new password
- 4. Click 'Save' to save your new password

|                                                          | -          |                                             |                                     |            |                |          |          |                   |  |
|----------------------------------------------------------|------------|---------------------------------------------|-------------------------------------|------------|----------------|----------|----------|-------------------|--|
| 💓 S Y <u>N E R G Y</u>                                   |            | Change password                             |                                     |            |                | ×        | • 🗶 📩    |                   |  |
| Dashboard Paymer                                         | ts Ove     | Current password *                          |                                     |            | N <sub>N</sub> |          |          |                   |  |
| Payments<br>Payments header info                         |            | If you can not remember y<br>New password * | our pasyword, click here,           |            |                |          |          | Export to excel   |  |
| Search                                                   |            | New password (repeat                        | 1) •                                |            | •              | `\       |          | ٩                 |  |
| <ul> <li>Show advanced filts</li> <li>Actions</li> </ul> | Clinic     |                                             |                                     |            | Cancel         | B Save   | stus     | Number of Payment |  |
| Actions *                                                | Birmingham | Ricardo Carvalho                            | Payment Plan £1750.00 - 6 Payments  | 01/02/2024 | 02/02/2024     | £ 233.33 |          | 1                 |  |
| Actions -                                                | Birmingham | Ricardo Carvalho                            | Bronze                              | 01/02/2024 | 02/02/2024     | £ 10.00  | <b>6</b> | 1                 |  |
| Actions *                                                | Birmingham | Ricardo Carvalho                            | Monthly Subscription of £100.00     | 01/02/2024 | 02/02/2024     | £ 100.00 |          | 1                 |  |
| Actions •                                                | Birmingham | Ricardo Carvalho                            | Payment Plan £3560.00 - 11 Payments | 01/02/2024 | 02/02/2024     | £ 323.64 | <b>F</b> | 1                 |  |
|                                                          |            |                                             |                                     |            |                |          |          |                   |  |

5. Now logout, and login again with your new password ----

|              |                                              |                              |                                                  |                                                                                                    | -                                                                         | · · . @                                                                                                    | ) 💌 🚺                                                                                                    |
|--------------|----------------------------------------------|------------------------------|--------------------------------------------------|----------------------------------------------------------------------------------------------------|---------------------------------------------------------------------------|----------------------------------------------------------------------------------------------------|----------------------------------------------------------------------------------------------------|
| nts Overview | v Membership Pla                             | ins Customers Dentists       | Administra                                       | ntion ~ Suppo                                                                                                    | ort                                                                       | SynergyDental\admin<br>miguel.medinas@nrthree.com                                                                                                    |                                                                                                    |
|              |                                              |                              |                                                  |                                                                                                    |                                                                           | Back to my account                                                                                                    | N                                                                                                    |
|              |                                              |                              |                                                  |                                                                                                    |                                                                           | Manage linked accounts                                                                                                    | Λ.                                                                                                    |
|              |                                              |                              |                                                  |                                                                                                    |                                                                           | Change password                                                                                                    | 1                                                                                                    |
|              |                                              |                              |                                                  |                                                                                                    |                                                                           | Login attempts                                                                                                    | /                                                                                                    |
|              |                                              |                              |                                                  |                                                                                                    |                                                                           | Change profile picture                                                                                                    | 1                                                                                                    |
| ers          |                                              |                              |                                                  |                                                                                                    |                                                                           | My settings                                                                                                    | 1                                                                                                    |
| Clinic       | Customer                                     | Description                  |                                                  | Scheduled Date                                                                                                    | Actual Date                                                               | Download collected data                                                                                                    |                                                                                                    |
| Birmingham   | Ricardo Carvalho                             | Payment Plan £1750.00 - 6 Pa | ayments                                          | 01/02/2024                                                                                                    | 02/02/2024                                                                | Logout                                                                                                    |                                                                                                    |
|              | nts Overview<br>ters<br>Clinic<br>Birmingham | nts Overview Membership Pia  | nts Overview Membership Plans Customers Dentists | nts Overview Membership Plans Customers Dentists Administra<br>Ters<br>Clinic Customer Description<br>Birmingham Ricardo Carvalho Payment Plan £1750.00 - 6 Payments | nts Overview Membership Plans Customers Dentists Administration ~ Support | nts Overview Membership Plans Customers Dentists Administration ~ Support Ters Clinic Customer Description Scheduled Date Actual Date Birmingham Ricards Carvalho Payment Plan £1750.00 - 6 Payments 01/02/2024 02/02/2024 | Ters Clinic Customer Description Description Descript |

# support@paytientpayments.com